## 攻防世界 flag\_universe

# 原创

 方亭子
 □ □ 〒 2022-03-02 09:33:45 修改
 ○ 2344
 ◇ 收藏

 分类专栏:
 # 攻防世界MISC题目
 文章标签:
 安全

 〒 2022-02-24 20:52:46 首次发布
 方莱莱出品

 本文链接:
 https://blog.csdn.net/weixin\_46342884/article/details/123120787

 版权

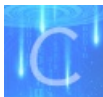

### <u>攻防世界MISC题目 专栏收录该内容</u>

9 篇文章 0 订阅 订阅专栏 拿到题目,解压后是一个pacpng格式的流量包 使用wireshack打开后追踪tcp数据流。可以看到这是通过PASC上传的图片

| 🚄 Wireshark · 追踪 TCP 流 (tcp.stream eq 0) · flag。paap.pcap                                                 | -      |       |  |
|----------------------------------------------------------------------------------------------------|--------|-------|--|
| PASV<br>227 Entering Passive Mode (172 17 0 2 82 116)                                                     |        |       |  |
| LIST -a                                                                                                   |        |       |  |
| 150 Here comes the directory listing.<br>226 Directory send OK.                                           |        |       |  |
| 250 Directory successfully changed.<br>PASV                                                               |        |       |  |
| 227 Entering Passive Mode (172,17,0,2,82,111).<br>LIST -a                                                 |        |       |  |
| 150 Here comes the directory listing.<br>226 Directory send OK.                                           |        |       |  |
| 227 Entering Passive Mode (172,17,0,2,82,114).<br>RETR /universe.png                                      |        | - L   |  |
| 150 Opening BINARY mode data connection for /universe.png (1133535<br>226 Transfer complete.              | bytes) | •     |  |
| 227 Entering Passive Mode (172,17,0,2,82,115).<br>RETR /universe.png                                      |        | - 1   |  |
| 150 Opening BINARY mode data connection for /universe.png (1133535<br>426 Failure writing network stream. | bytes) | . 1   |  |
| 分组 86.18 鉴户编 分组、32 照条既 分组、36 turn(s) 点击选择。                                                                |        | · ·   |  |
| 整个对话(1044 bytes) Show data as ASCII ~                                                                     |        | 流 0 🌻 |  |
| 查找:                                                                                                    | 查      |       |  |
| 滤掉此流 打印 另存为… 返回 C1                                                                                        | ose    | Help  |  |

继续追踪数据流 在流2里面可以看到上传的文件

| drwxrwxrwx | 1 ftp | ftp | 264 Sep 19 07:52 .                |
|------------|-------|-----|-----------------------------------|
| drwxrwxrwx | 1 ftp | ftp | 264 Sep 19 07:52                  |
| -rwxrwxrwx | 1 ftp | ftp | 41 Sep 19 07:52 flag.txt          |
| -rwxrwxrwx | 1 ftp | ftp | 1133535 Sep 19 07:51 universe.png |

## 在流7里面发现一串base64字符,解码后发现是假的flag

| ┛ Wireshark · 追踪 TCP 流 (to | :p.stream eq 7) ∙ flag | 。paap.pcap |                |       | —      |                   | ( |
|----------------------------|------------------------|------------|----------------|-------|--------|-------------------|---|
| ZmxhZ3tUaG1zIG1zIGZha2U    | gZmxhZyBoYWhhaGF9      |            |                |       |        |                   |   |
|                            |                        |            |                |       |        |                   |   |
|                            |                        |            |                |       |        |                   |   |
|                            |                        |            |                |       |        |                   |   |
|                            |                        |            |                |       |        |                   |   |
|                            |                        |            |                |       |        |                   |   |
|                            |                        |            |                |       |        |                   |   |
|                            |                        |            |                |       |        |                   |   |
|                            |                        |            |                |       |        |                   |   |
|                            |                        |            |                |       |        |                   |   |
|                            |                        |            |                |       |        |                   |   |
|                            |                        |            |                |       |        |                   |   |
|                            |                        |            |                |       |        |                   |   |
|                            | irn(s).                |            |                |       |        |                   |   |
| 整个对话(41 bytes)             |                        | ✓ Shor     | w data as      | ASCII | $\sim$ | 流 🛛 韋             |   |
| 查找:                        |                        |            |                |       | 1      | 暨拔下一个( <u>N</u> ) | ) |
|                            | 滤掉此流 打                 | 印 另存之      | <del>አ</del> … | 返回    | Close  | Help              | ) |

| <<< 选择 >>>                                         |  |
|----------------------------------------------------|--|
| 加密                                                 |  |
| 解码                                                 |  |
| 退出                                                 |  |
| : 解码                                               |  |
| base64解码: ZmxhZ3tUaGlzIGlzIGZha2UgZmxhZyBoYWhhaGF9 |  |
| ********Decoding complete*******                   |  |
| : flag{This is fake flag hahaha}                   |  |
| ******                                             |  |
|                                                    |  |

## 判断flag藏在这些上传的文件中

#### 使用工具networkminer打开流量包,提取图片

注意,需要先用wireshack把流量包另存为格式为pacp的文件,因为pacpng文件需要正式版才可以打开 打开后,可以看到上传的文件

| Network                   | Miner 2.1.1                                   |            |        |         |               |             | _      | - 0        | ×     |
|---------------------------|-----------------------------------------------|------------|--------|---------|---------------|-------------|--------|------------|-------|
| <u>File Too</u>           | ls <u>H</u> elp                               |            |        |         |               |             |        |            |       |
| <br>— Select a            | network adapter in t                          | he list —  |        |         |               |             | $\sim$ | Start U    | Stop  |
| Peremeters                | (203) Kermonde Anone                          | lies       |        |         |               |             |        | Case Panel | 1     |
| Hosts (6)                 | (100) Reynords Allowe<br>(11es (9) Images (3) | Messages ( | Creden | tials ( | 1) Sessions ( | (31) DNS (3 | 2)     | Filename   | MD5   |
| Filter keyw               | or                                            | Case       | sensit | ive E   | xactPhrase 🗸  | Clea Ap     | pl     | flag       | 58079 |
| Frame nr.                 | Filename                                      | Extension  |        | Size    | Source host   | S. port     | Des    |            |       |
| 279                       | universe[1].png                               | png        | 1 133  | 535 B   | 172.17.0.2    | TCP 21104   | 172    |            |       |
| 420                       | flag[1].txt                                   | txt        |        | 41 B    | 172.17.0.2    | TCP 21102   | 172    |            |       |
| 434                       | flag[2].txt                                   | txt        |        | 41 B    | 172.17.0.2    | TCP 21107   | 172    |            |       |
| 473                       | flag[1].txt                                   | txt        |        | 41 B    | 172.17.0.2    | TCP 21109   | 172    |            |       |
| 529                       | universe[1].png                               | png        | 1 133  | 535 B   | 172.17.0.2    | TCP 21106   | 172    |            |       |
| 650                       | new_universe[1].png                           | png        | 1 178  | 630 B   | 172.17.0.1    | TCP 49316   | 172    |            |       |
| 908                       | flag[3].txt                                   | txt        |        | 41 B    | 172.17.0.2    | TCP 21107   | 172    |            |       |
| 924                       | flag[2].txt                                   | txt        |        | 41 B    | 172.17.0.2    | TCP 21108   | 172    |            |       |
| 938                       | flag[3].txt                                   | txt        |        | 881 B   | 172.17.0.1    | TCP 36688   | 172    |            |       |
|                           |                                               |            |        |         |               |             |        |            |       |
|                           |                                               |            |        |         |               |             |        |            |       |
|                           |                                               |            |        |         |               |             |        |            |       |
|                           |                                               |            |        |         |               |             |        |            | -     |
|                           |                                               | _          |        |         |               |             |        | Reload (   | Case  |
| Buffered Frames to Parse: |                                               |            |        |         |               |             |        |            |       |

#### 找到图片

| NetworkMiner 2.1.1                                                               | _      |                | ×      |
|----------------------------------------------------------------------------------|--------|----------------|--------|
| <u>F</u> ile <u>T</u> ools <u>H</u> elp                                          |        |                |        |
| Select a network adapter in the list                                             | $\sim$ | ▶Start (       | Stop 🗖 |
| Parameters (203) Keywords Anomalies                                              |        | Case Pane      | 1      |
| Hosts (6) Files (9) [Images (3)] Messages Credentials (1) Sessions (31) DNS (32) | )      | Filename       | MD5    |
| universe[1].png<br>1200x801, 1 1200x801, 1 1200x801, 1 17                        |        | flag<br>Reload | 58079  |
| Duffered Formers to Denses                                                       |        |                |        |
| buffered Frames to Parse:                                                        |        |                | .:     |

这里的flag.txt打开后是我们原先解码的假的flag

右键打开图片位置,保存后使用setgsolve查看,没有发现什么线索

放到kali里面使用binwalk查看,也没有发现什么,使用zsteg检查是否有隐藏数据 发现flag

| -(root kali-     | zxt)-[~/桌面]  | 1.py Git下载           |
|------------------|--------------|----------------------|
| zsteg <u>new</u> | universe.png |                      |
| imagedata        | text:        | "\n\n\n111???"       |
| b1,r,lsb,xy      | text:        | "F2&*rq.9Qz"         |
| b1,rgb,lsb,xy    | text:        |                      |
| b3,g,msb,xy      | . file:      | PGP Secret Sub-key - |
| b3,b,msb,xy      | text:        | "zC`)XUWS"           |
| 主文件来             |              |                      |

这里推荐一个软件networkminer网络数据分析工具,可以很好的检查流量包文件